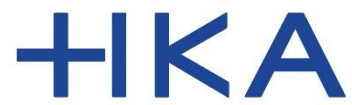

Fakultät für Wirtschaftswissenschaften

# Login in die infoTools **für Studierende**, **die** vor dem Cyberangriff **schon registriert waren**.

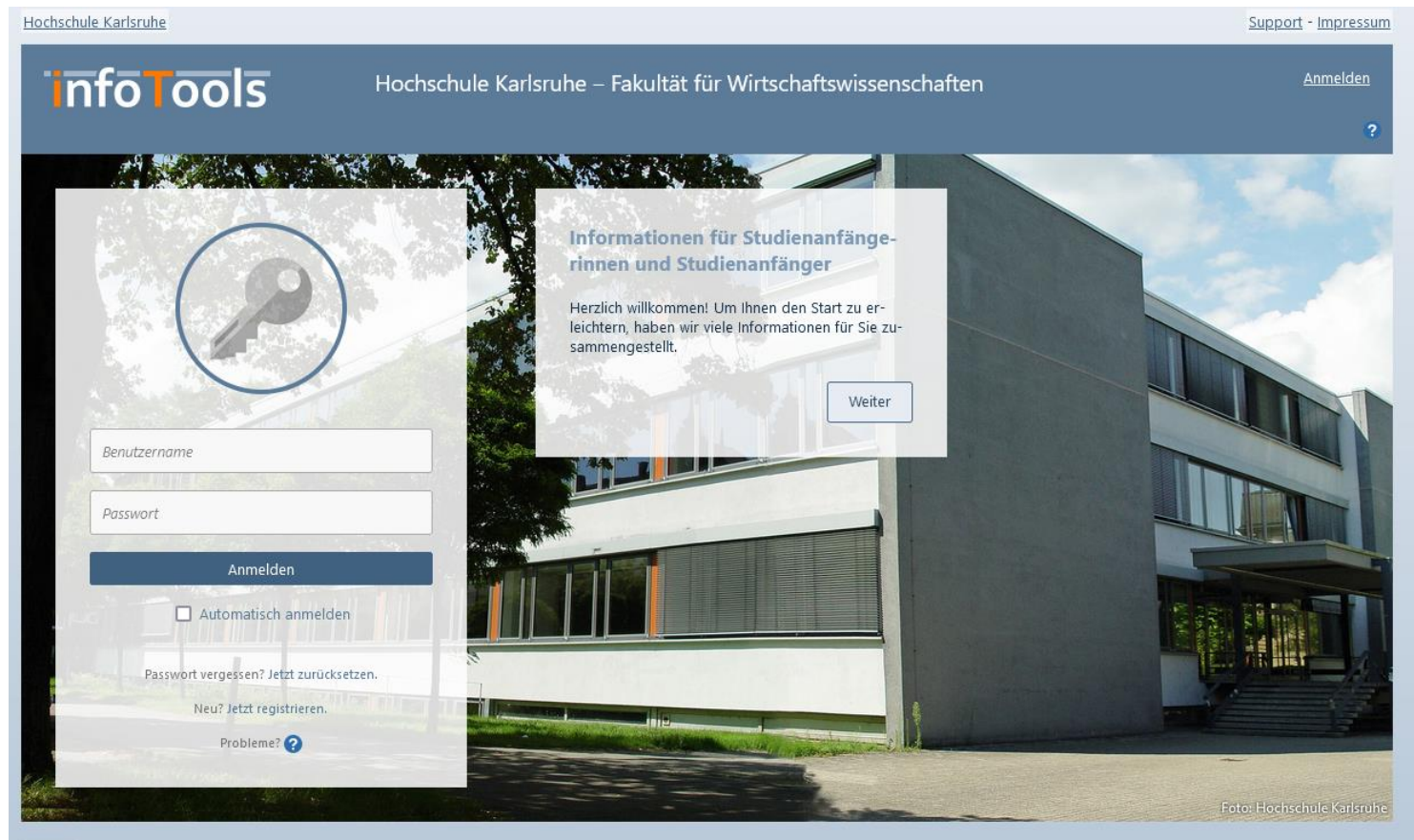

v5.0.4.0

## www.w-infotools.de

Dipl.-Inform. (FH) Hermann Weindl

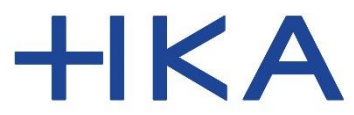

Fakultät für Wirtschaftswissenschaften

## Login Vorbereitung

Stellen Sie sicher, dass Sie ihre E-Mails der Hochschule abrufen können.

Sie erhalten dort E-Mails zur Verifikation.

#### Gehen Sie auf die Startseite:

# www.w-infotools.de

Wir haben Sie in den infoTools mit einem Konto hinterlegt. Um sich einloggen zu können, müssen Sie zunächst ein Passwort setzen.

Klicken Sie auf der Startseite auf:

"Passwort vergessen? Jetzt zurücksetzen"

Hochschule Karlsruhe

## info Tools

#### Hochschule Karlsruhe – Fakultät für Wirtschaftswissenschaften

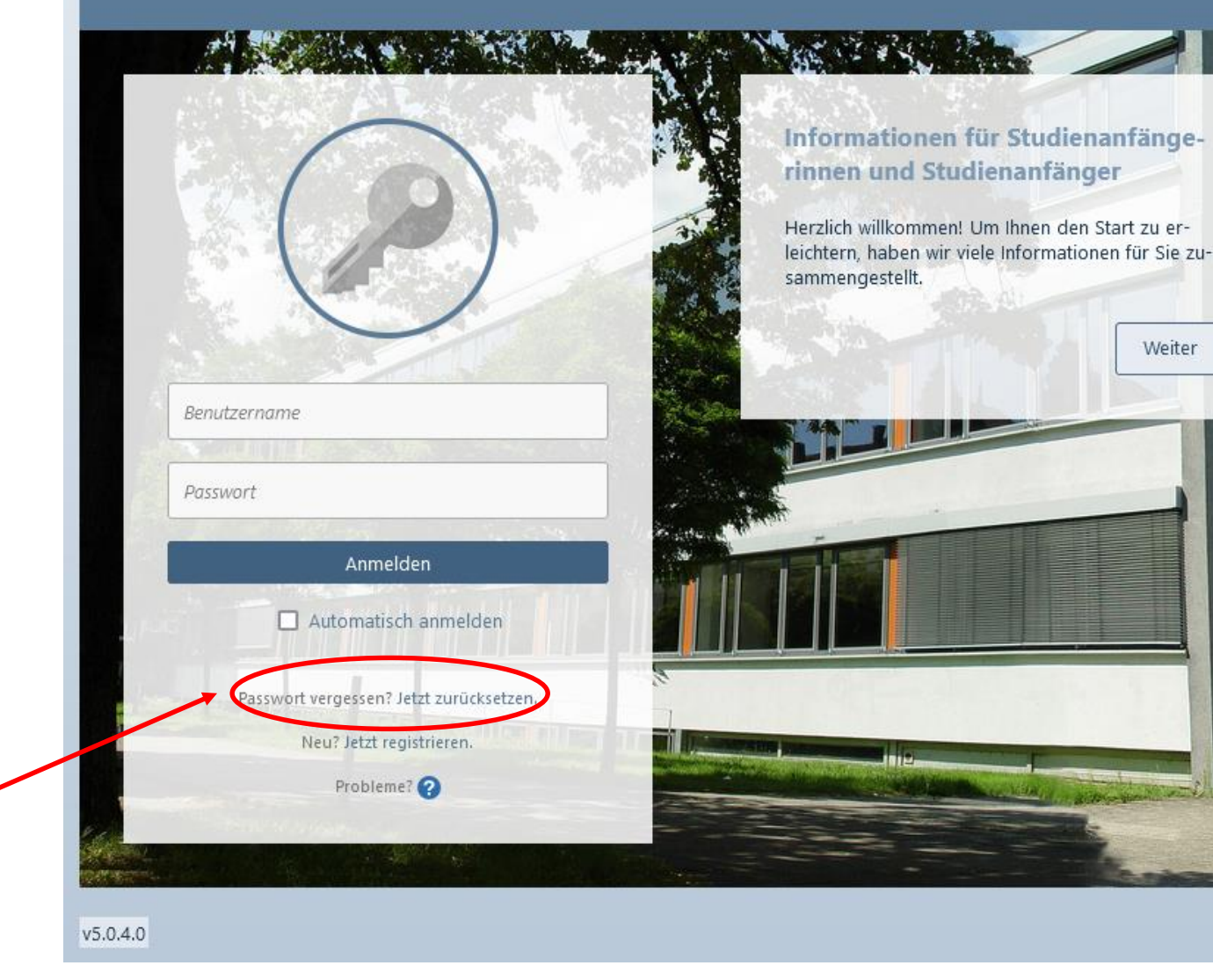

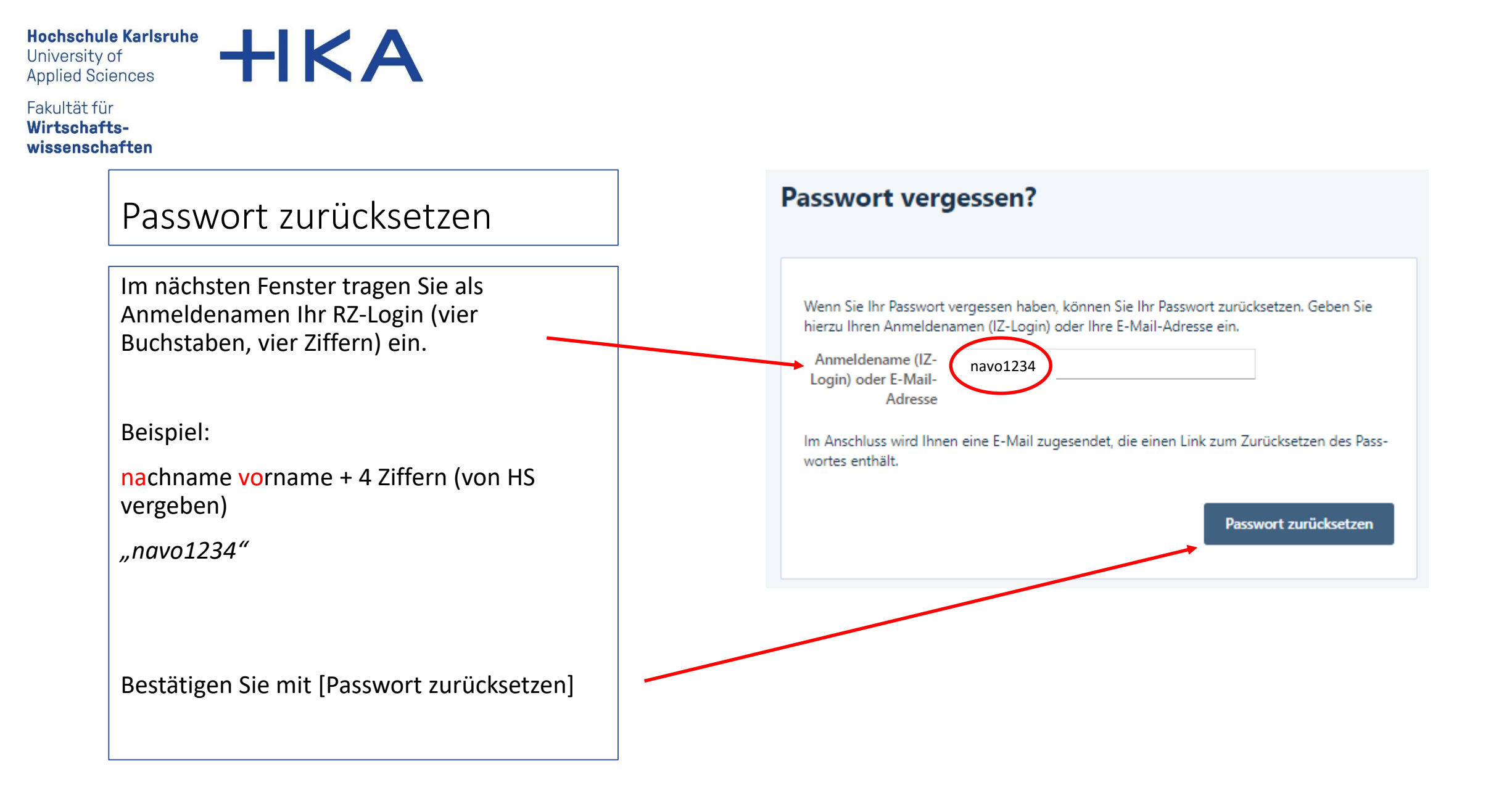

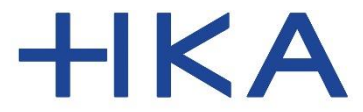

Fakultät für Wirtschaftswissenschaften

#### Passwort zurücksetzen

Sollte das System den Anmeldenamen nicht finden, wird Ihnen eine Fehlermeldung angezeigt:

"Es konnte kein passendes Benutzerkonto gefunden werden."

Versuchen Sie es erneut und achten Sie auf die korrekte Schreibweise ohne Leerzeichen.

"vier Kleinbuchstaben" + 4 Ziffern

("navo1234")

Bestätigen Sie mit [Passwort zurücksetzen]

#### Passwort vergessen?

Es konnte kein passendes Benutzerkonto gefunden werden.

navo1234

Wenn Sie Ihr Passwort vergessen haben, können Sie Ihr Passwort zurücksetzen. Geben Sie hierzu Ihren Anmeldenamen (IZ-Login) oder Ihre E-Mail-Adresse ein.

Anmeldename (IZ-Login) oder E-Mail-

An Anschluss wird Ihnen eine E-Mail zugesendet, die einen Link zum Zurücksetzen des Passwortes enthält.

Passwort zurücksetzen

х

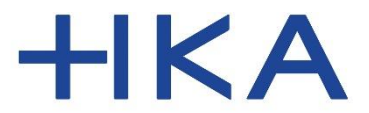

Fakultät für Wirtschaftswissenschaften

#### Passwort zurücksetzen

Wenn das eingegebene RZ-Login gefunden wurde, ist Ihnen nun eine E-Mail gesendet worden.

Prüfen Sie nun Ihren Posteingang an der Hochschule. In Ihrem "navo1234@h-ka.de"-Postfach finden Sie nun eine E-Mail mit einem Link zum Setzen eines Passworts vor.

Der Absender ist <u>infotools@h-ka-w.de</u> – prüfen Sie evtl. auch den Spam-Ordner

| <ul> <li>Eine E-Mail zum Zurücksetzen des Passworts<br/>wurde an die hinterlegte E-Mail-Adresse verw-<br/>sendet.</li> <li>Wenn Sie keine E-Mail erhalten, probieren Sie es<br/>erneut und verwenden Sie hierbei Ihre E-Mail-<br/>Adresse anstatt Ihres Benutzernamens.</li> <li>βenutzername</li> </ul> | <ul> <li>Contract Contract Contrac</li></ul> | P                                                                                                    |   |
|----------------------------------------------------------------------------------------------------|----------------------------------------------------------------------------------------------------|----------------------------------------------------------------------------------------------------|---|
| Benutzername                                                                                                    | Passwort Anmelden                                                                                                    | <ul> <li>Eine E-Mail zum Zurücksetzen des Passworts<br/>wurde an die hinterlegte E-Mail-Adresse verw-<br/>sendet.</li> <li>Wenn Sie keine E-Mail erhalten, probieren Sie es<br/>erneut und verwenden Sie hierbei Ihre E-Mail-<br/>Adresse anstatt Ihres Benutzernamens.</li> </ul> | " |
|                                                                                                    | Anmelden                                                                                                    | Benutzername                                                                                                    |   |
| Automatisch anmelden                                                                                                    |                                                                                                    | Passwort vergessen? Jetzt zurücksetzen.                                                                                                    |   |
| Passwort vergessen? Jetzt zurücksetzen.                                                                                                    | Passwort vergessen? Jetzt zurücksetzen.                                                                                                    | Neu? Jetzt registrieren.                                                                                                    |   |
| <ul> <li>Automatisch anmelden</li> <li>Passwort vergessen? Jetzt zurücksetzen.</li> <li>Neu? Jetzt registrieren.</li> </ul>                                                                                                    | Passwort vergessen? Jetzt zurücksetzen.<br>Neu? Jetzt registrieren.                                                                                                    | Probleme?                                                                                                    |   |

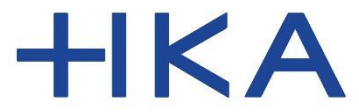

Fakultät für Wirtschaftswissenschaften

#### Passwort zurücksetzen

Prüfen Sie nun Ihren Posteingang an der Hochschule. In Ihrem "navo1234@h-ka.de"-Postfach finden Sie nun eine E-Mail mit einem Link zum Setzen eines Passworts vor.

Der Absender ist <u>infotools@h-ka-w.de</u> – prüfen Sie evtl. auch den Spam-Ordner

## PASSWORT ZURÜCKSETZEN

#### Guten Tag Test \

Sie haben ein neues Passwort angefordert. Um Ihr neues Passwort nun festzulegen, nutzen Sie bitte den folgenden Link:

## https://infotools.h-ka-w.de/Account/Login/PasswortZuruecksetzen/?

Ihr Benutzername lautet: t

Sollten Sie keine Passwortänderung angefordert haben oder wenn Sie Ihr Passwort nicht neu festlegen möchten, ignorieren Sie diese E-Mail einfach. Ihr bisheriges Passwort bleibt dann erhalten.

Beachten Sie, dass der Link zum Festlegen eines neuen Passworts nur 3 Tage gültig ist. Nach Ablauf dieser Frist müssen Sie diese E-Mail erneut anfordern.

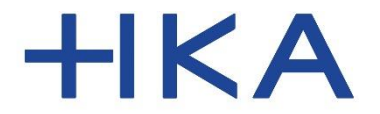

Fakultät für Wirtschaftswissenschaften

### Passwort zurücksetzen

Tragen Sie nun Ihr Passwort ein.

Bestätigen Sie mit [Passwort setzen]

Dieses Passwort ist nur für die infoTools gültig und kann jederzeit erneut geändert werden.

| asswort setz            | en              |
|-------------------------|-----------------|
| Neues Passwort          |                 |
| neues Passwort          | *****           |
| Passwort<br>wiederholen | *****           |
|                         | Passwort setzen |
|                         |                 |
|                         |                 |
|                         |                 |

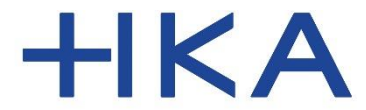

Fakultät für Wirtschaftswissenschaften

## Login

Nun zeigt die Startseite der infoTools eine entsprechende Erfolgsmeldung.

Ab sofort können Sie sich mit Ihrem RZ-Login und dem neuen Passwort einloggen.

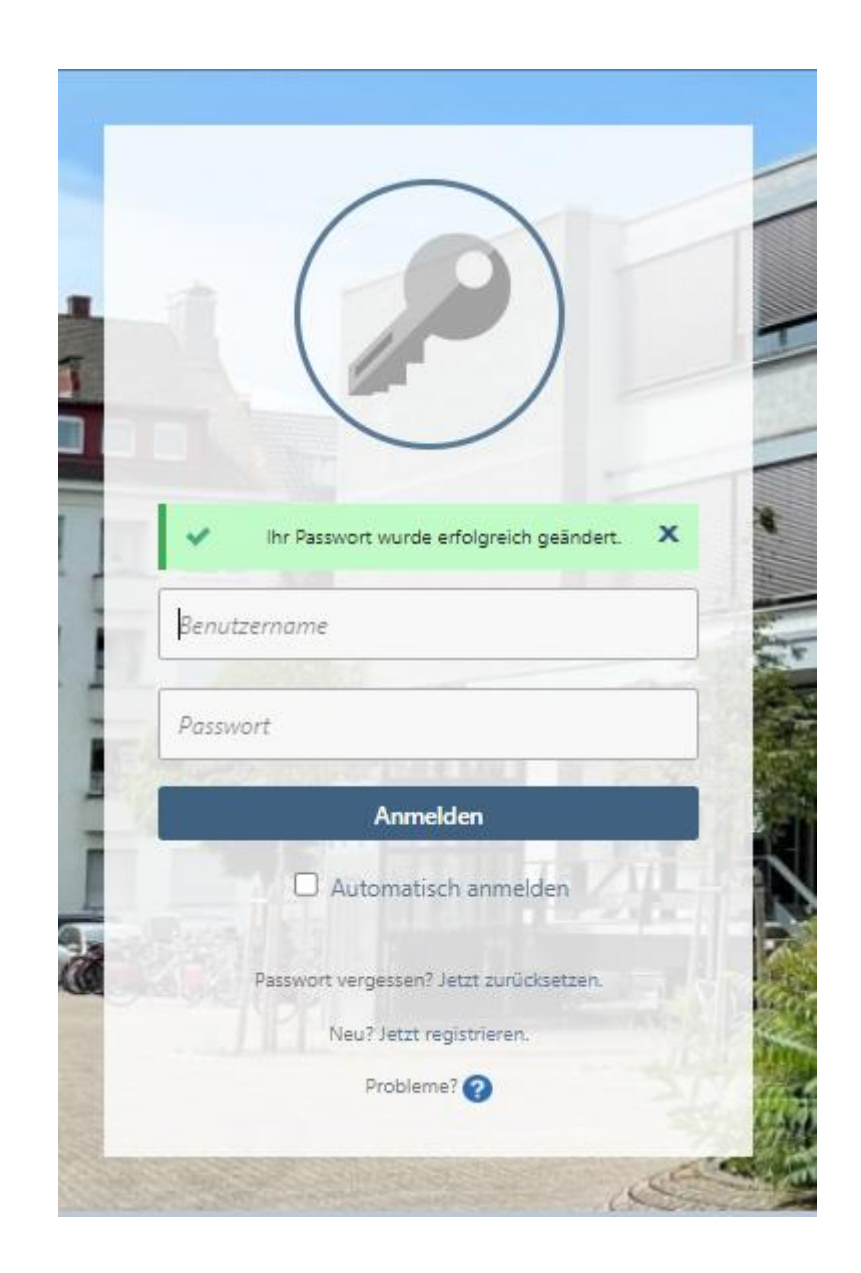

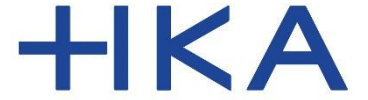

Fakultät für Wirtschaftswissenschaften

# Kontakt

Bei Fehlern im System infoTools schreiben Sie bitte an: infotools-support.w@h-ka-w.de

Beachten Sie auch die Kontaktmöglichkeiten auf der Infoseite für die Studienanfängerinnen und Studienanfänger

Auf der Infoseite finden Sie auch diese Anleitung zum Download.

(Die Infoseite ist auch über die Startseite der infoTools erreichbar)

Dipl.-Inform. (FH) Hermann Weindl

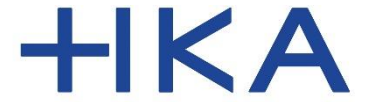

Fakultät für Wirtschaftswissenschaften

# Viel Erfolg in Ihrem Studium!

Dipl.-Inform. (FH) Hermann Weindl